## Enroll in eStatements for your Mercantile Credit Card

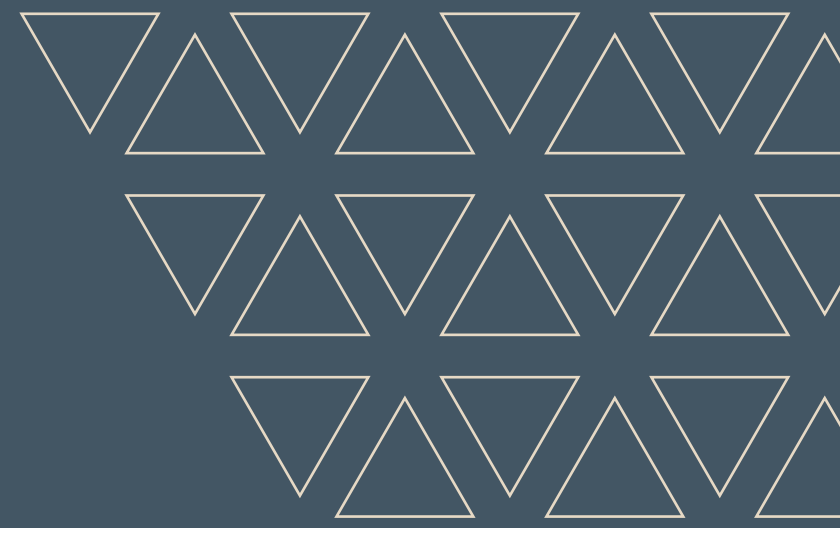

Follow these 3 easy steps to convert you paper credit card statements to eStatements:

## 1. LOGIN

Login to Online Banking, click on your Credit Card account, then select "Statements" and "Statement Delivery Options" from the Menu.

| Mercantile Bank*                                |              |            |                                          |                          |  |
|-------------------------------------------------|--------------|------------|------------------------------------------|--------------------------|--|
| HOME                                            | TRANSACTIONS | PAYMENTS   | STATEMENTS                               | ACCOUNT SERVICES ALERTS  |  |
| Current Cycle Spend 22                          | ARDS+!⊚      | \$0.00     | VIEW STATEMEN<br>STATEMENT DE<br>OPTIONS | uvery                    |  |
| Pending Balance                                 |              | \$0.00     |                                          | U Click here to activate |  |
| Available Credit<br>Current Credit Limit Amount |              | \$5,000 ** |                                          | your card!               |  |
| Last Payment                                    |              | \$0.00     |                                          |                          |  |

| Statement Delivery Options |
|----------------------------|
| Electronic                 |
| O Mail                     |
| 1                          |
| +Agreement                 |
|                            |

## 3. VERIFY

Once your agreement pops up, select "Start verification." Your verification code will be provided through a pdf. Copy this code and paste it into the verification screen, select "Agree and Verify."

## 2. CHANGE

Next, change your selection from "Mail" to 'Electronic."

IMPORTANT: PLEASE PRINT AND RETAIN THIS CONSENT AND AUTHORIZATION

In order to continue, your ability to download and view PDF files must be verified.

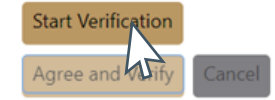

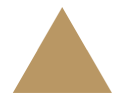

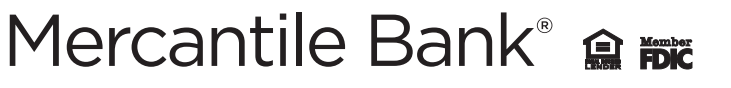